## オンライン学校見学会に参加の皆さんへ

# ウェビナーの登録方法とZoomの使い方

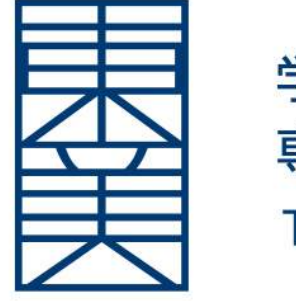

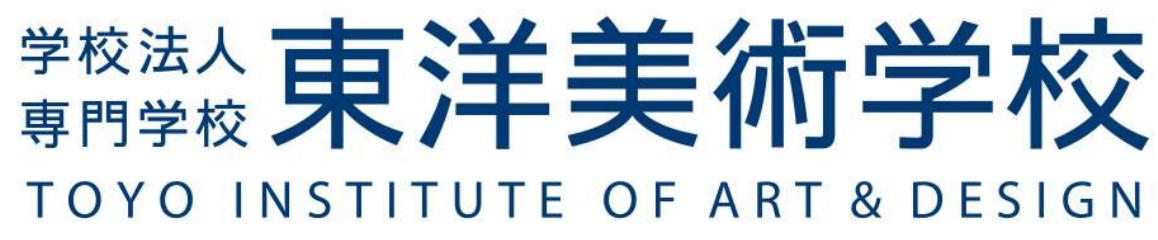

Zoomアプリのダウンロード・サインアップを行ってください。

#### 無料サインアップ

仕事用メールアドレス

ZoomはreCAPTCHAで保護されています。また、プライバシーポリ シーとサービス利用規約が適用されます。

#### サインアップ

サインアップすることで、プライバシー方針およびサービス規約に

#### に同意したことになります。

#### または

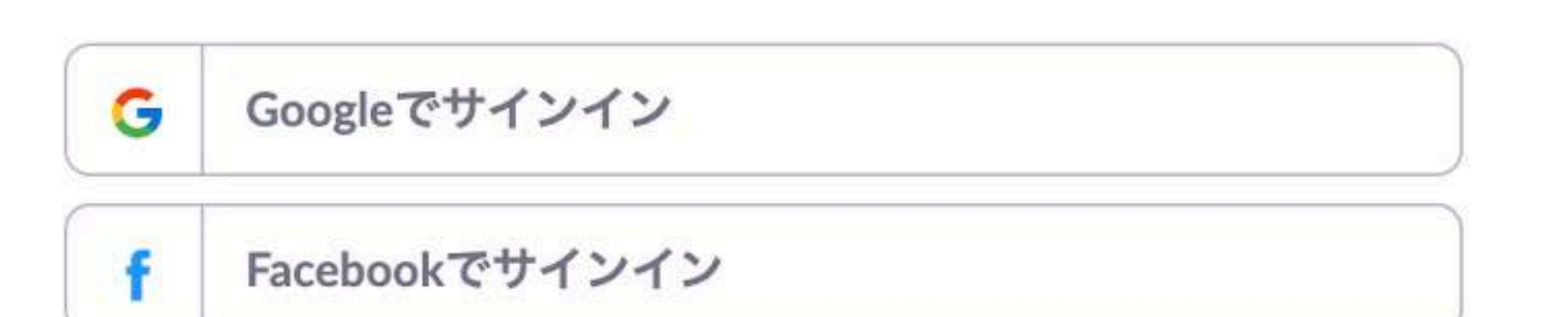

すでにアカウントをお持ちですか?サインイン。

【事前準備】

1、Zoomをダウンロードしサインアップする PCの場合:<u>https://zoom.us/signup</u> にアクセスし、サインアップ スマホの場合: 「Zoom Cloud Meetings」をインストール後、サインアップ ※サインアップはオンライン学校見学会参加の前に事前に済ませておいて下さい。

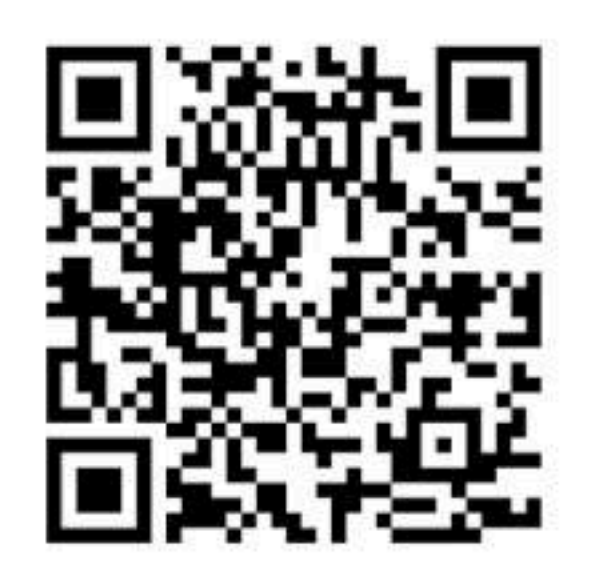

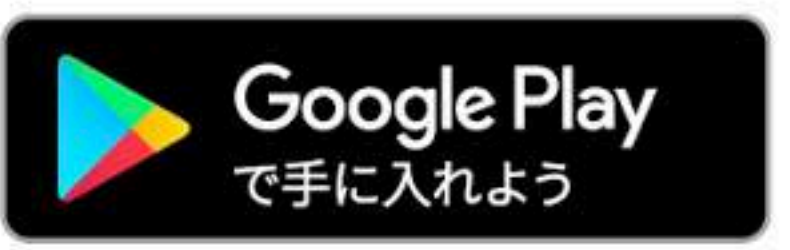

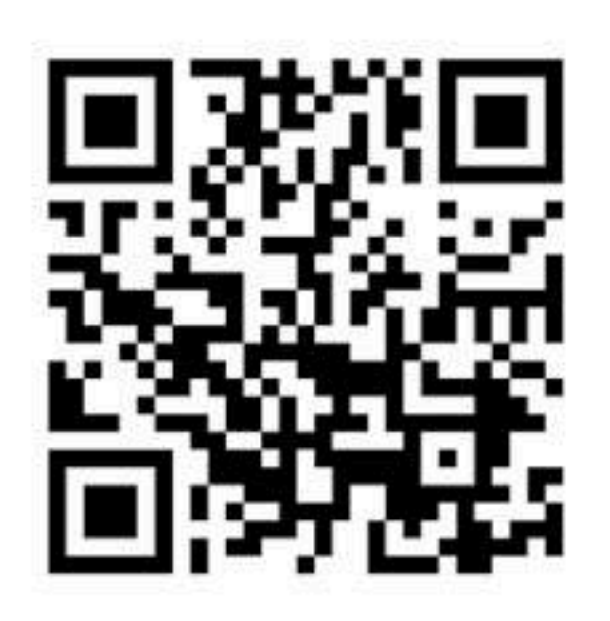

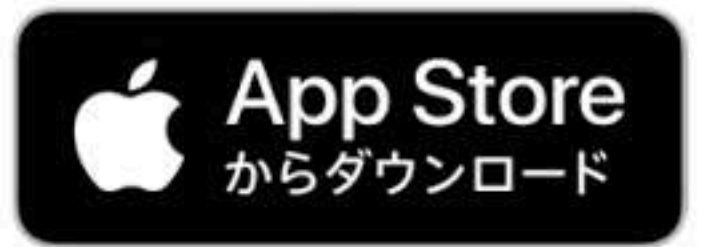

## 前日までの準備

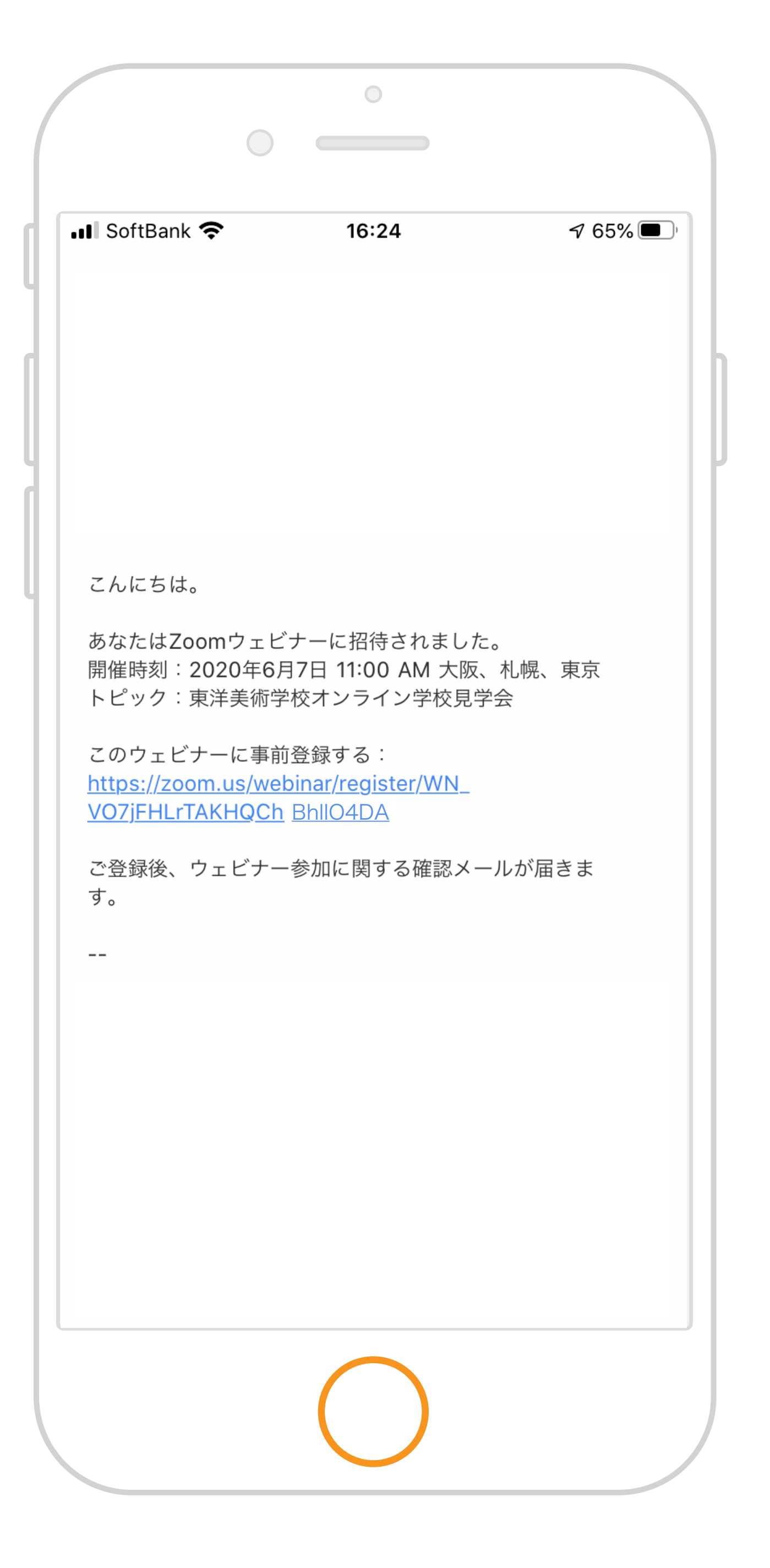

## 事前登録のURLをタップしてください。

## 学校見学会の前日までに 東洋美術学校からメールが届きます。

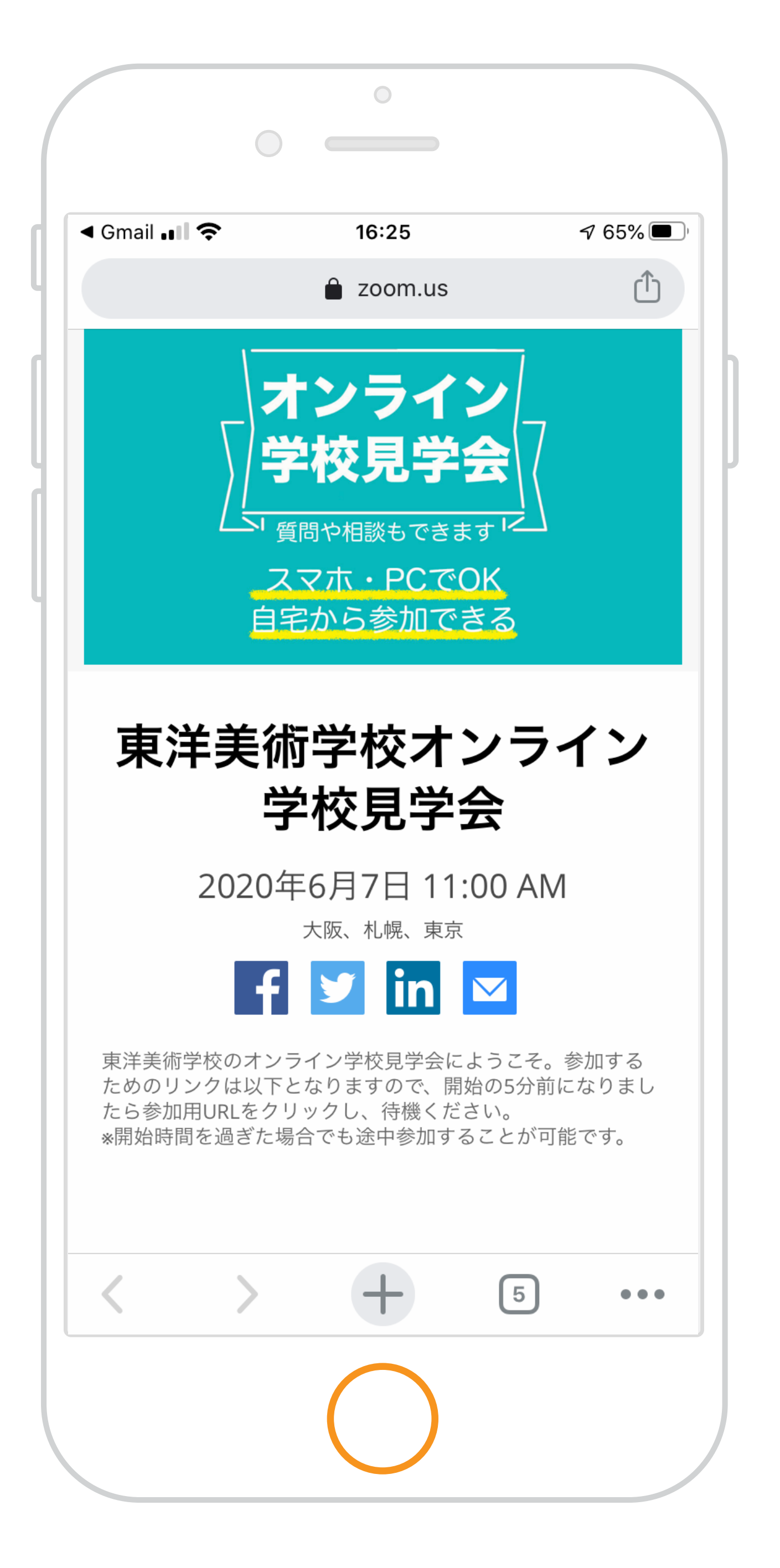

### 事前登録を始めます。

## ページ下に入力画面があります。

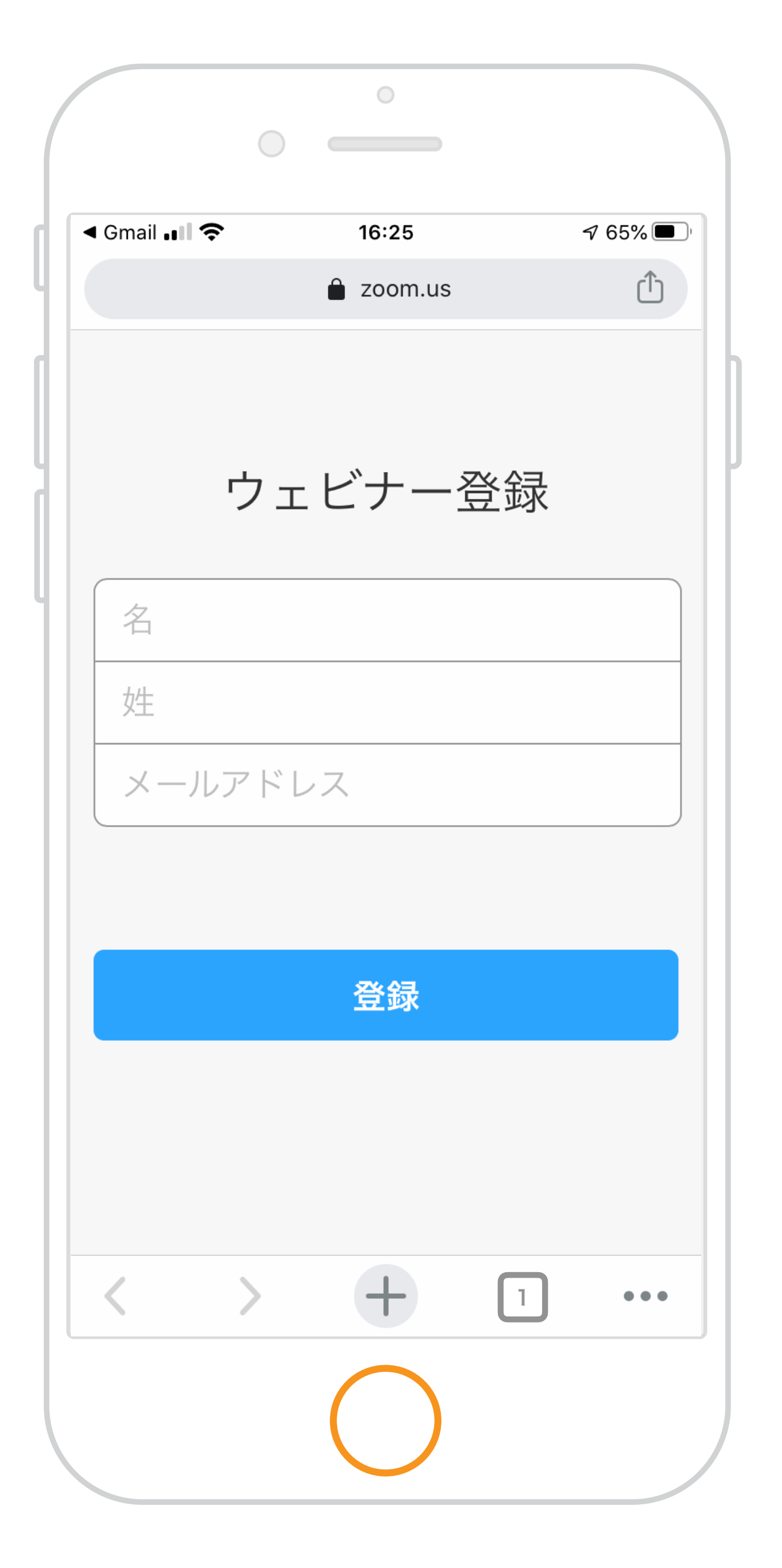

「名」

## 「性」「メールアドレス」を入力し

#### をタップして下さい。 登録

#### ※名前は本名で入力ください。

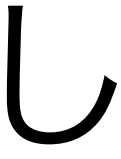

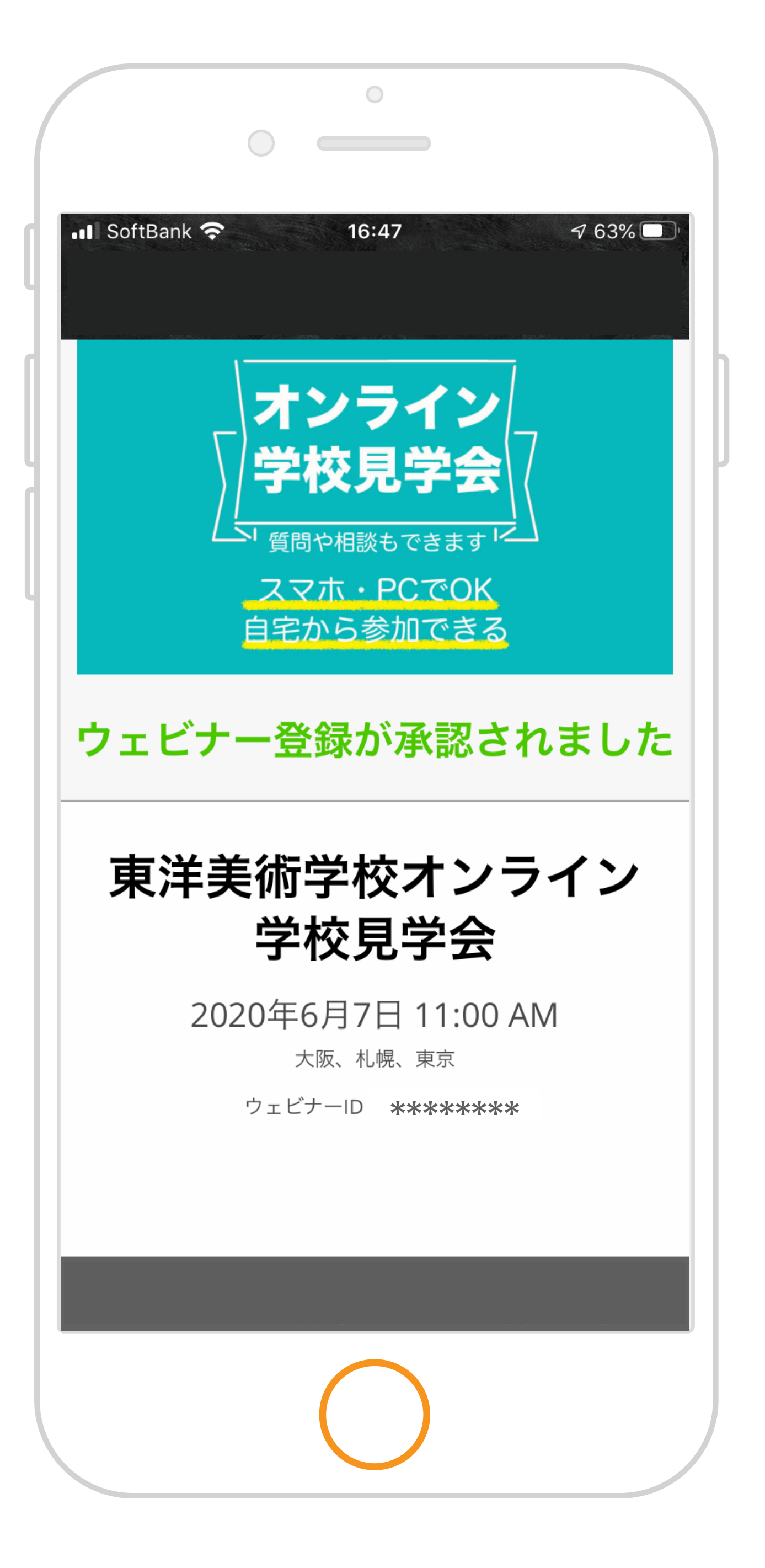

登録完了するとメールが届きます。

## 事前登録が完了しました。

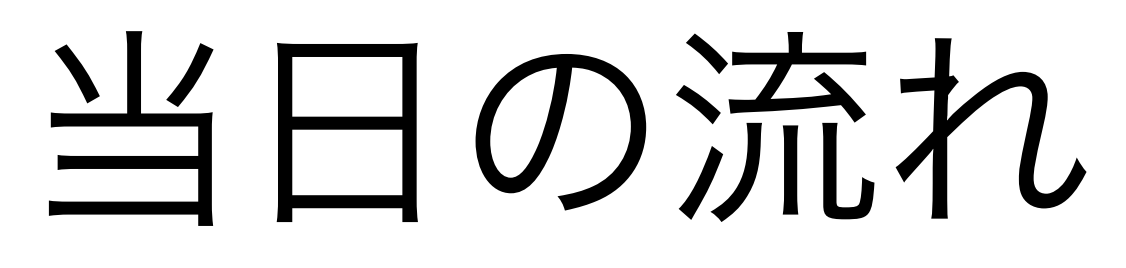

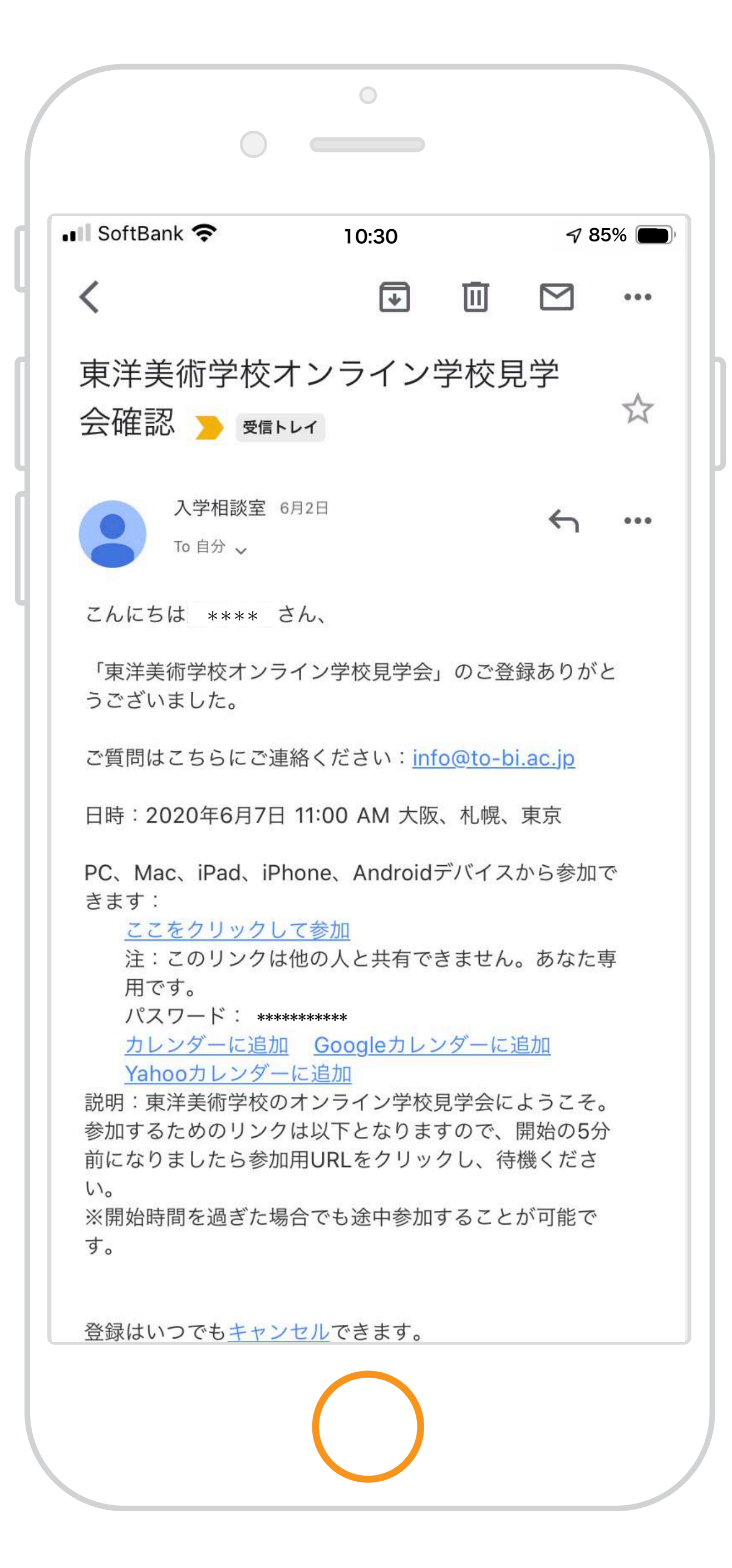

## 東洋美術学校入学相談室から 届いたメールの

ここをクリックして参加

をタップしてください。

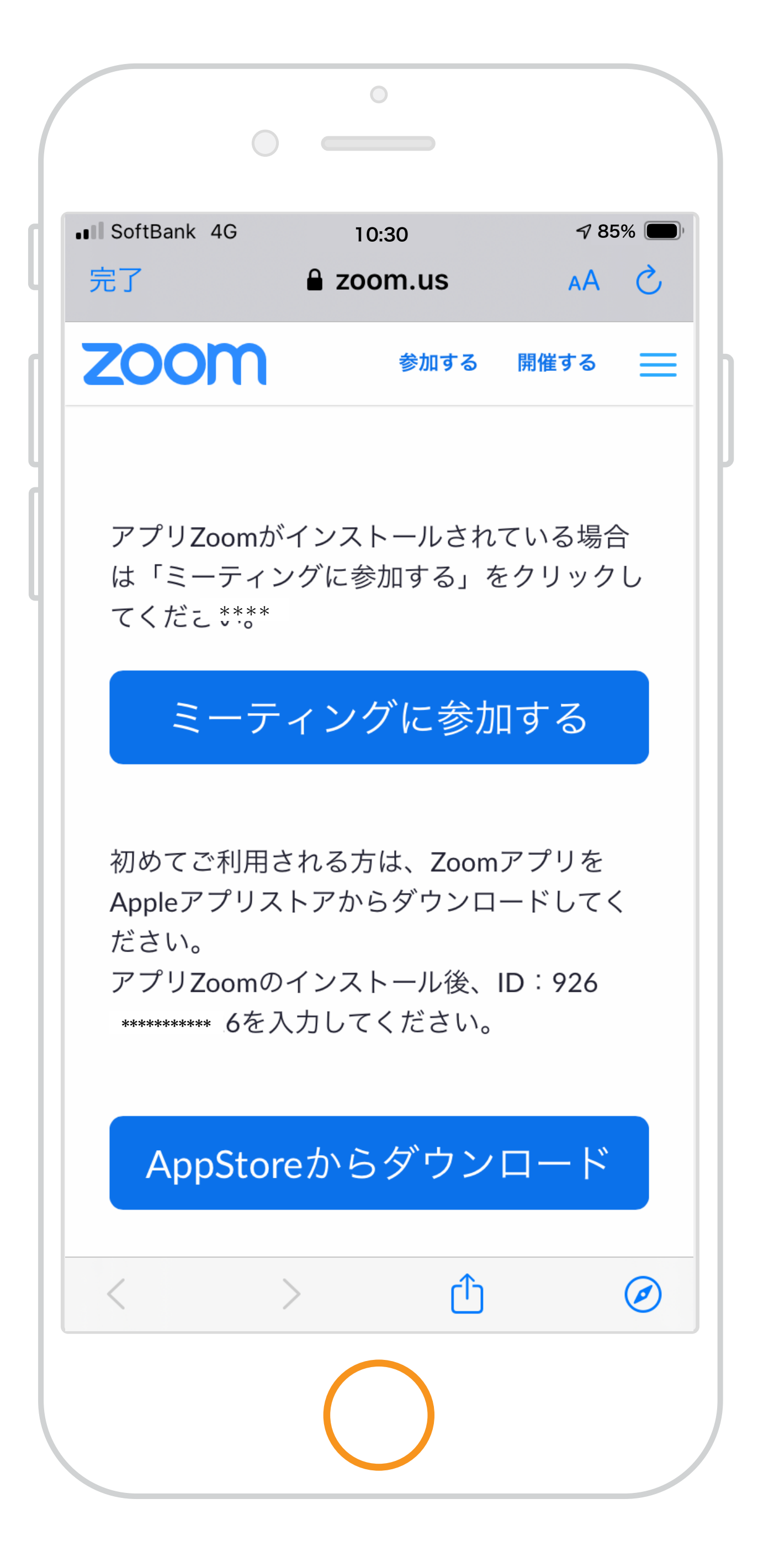

## 参加してみましょう!

### ミーティングに参加する

をタップしてください。

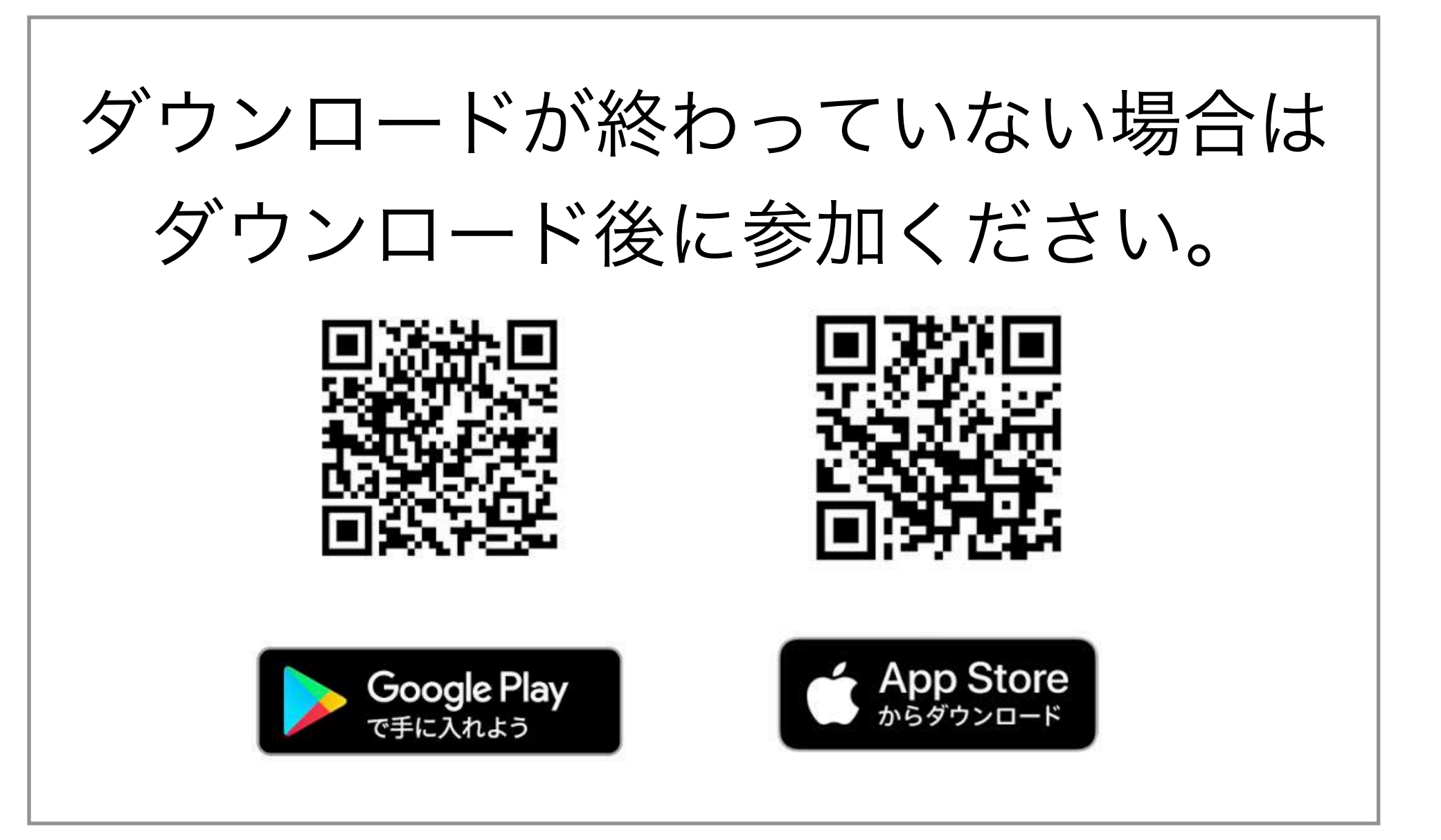

| Chrome 💵 奈          | 10:30 🔊 85% 🔳                     |
|---------------------|-----------------------------------|
| 東洋美術学校              | <b>校オンライン学校見学会</b> 退出             |
| 。 このウェビナーをホ<br>* ます | ストが開始するまで待機してい                    |
| ウェビナーID             | ******** 3426                     |
| 時刻                  | 11:00 午前 日本標準時                    |
| 日付                  | 2020-06-07                        |
| ホストの場合は、サインイ        | ンしてこの会議を開始してください<br><b>サイン イン</b> |
| ホストの場合は、サインイ        | ンしてこの会議を開始してください<br><b>サイン イン</b> |
| ホストの場合は、サインイ        | ンしてこの会議を開始してください<br><b>サイン イン</b> |

### オンライン学校見学会への

### 接続を待機しています。

# 準備完了すると 画面が変わります。

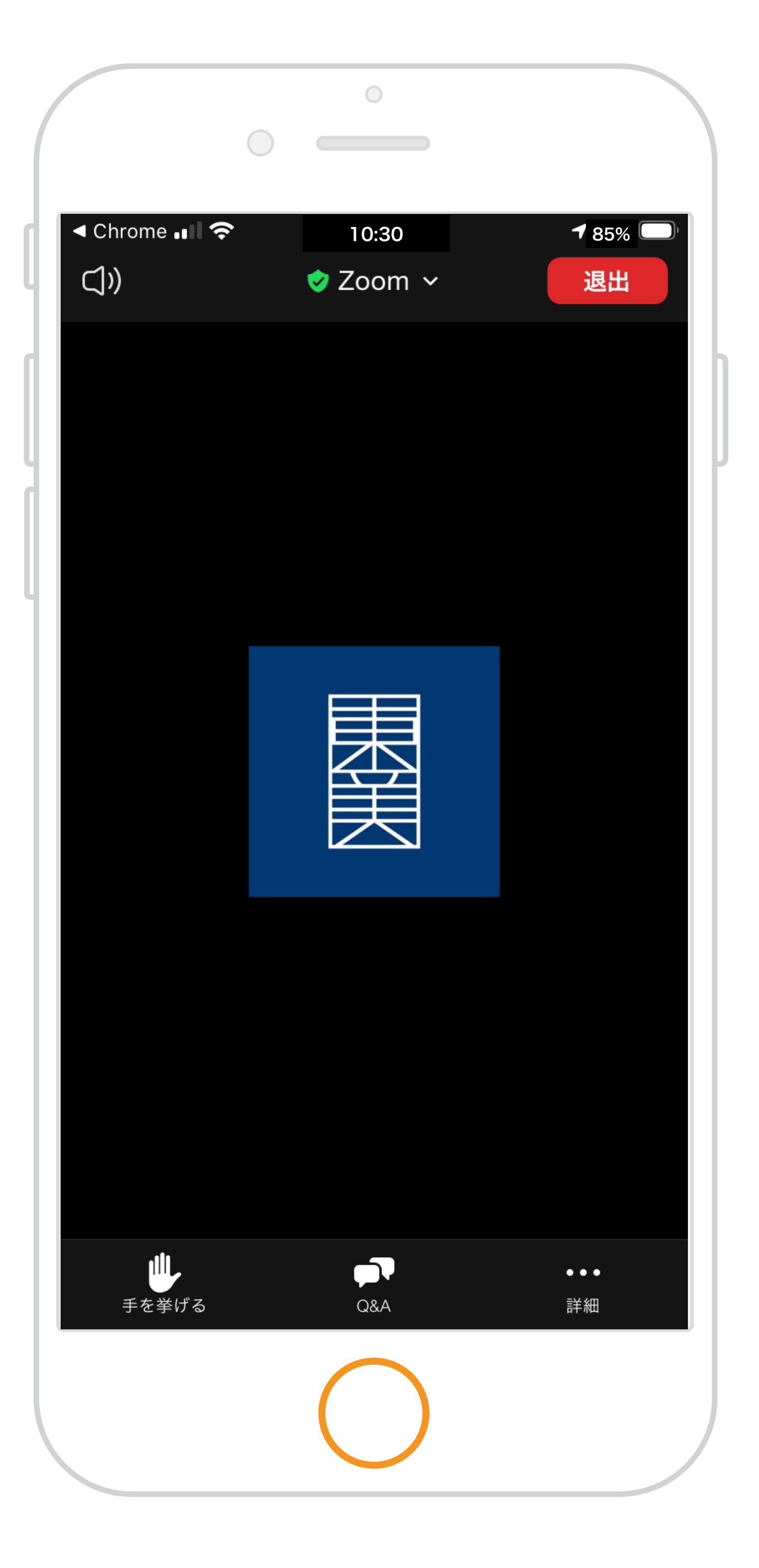

※参加準備が完了できない場合は【ウェビナーID】 と【パスワード】を直接入力しても参加可能です。

## 参加準備が完了しました。

# 開催予定時間まで そのままでお待ちください。